## INSCRIPCIONES PARA SHAKEDOWN y OUVREUR (solo Prioritarios) PARA PILOTOS YA INSCRITOS EN LA COMPETICIÓN

Deberán acceder a la misma Zona Privada y seleccionar el apartado NUEVA PRESTACIÓN 2022 (ver imagen):

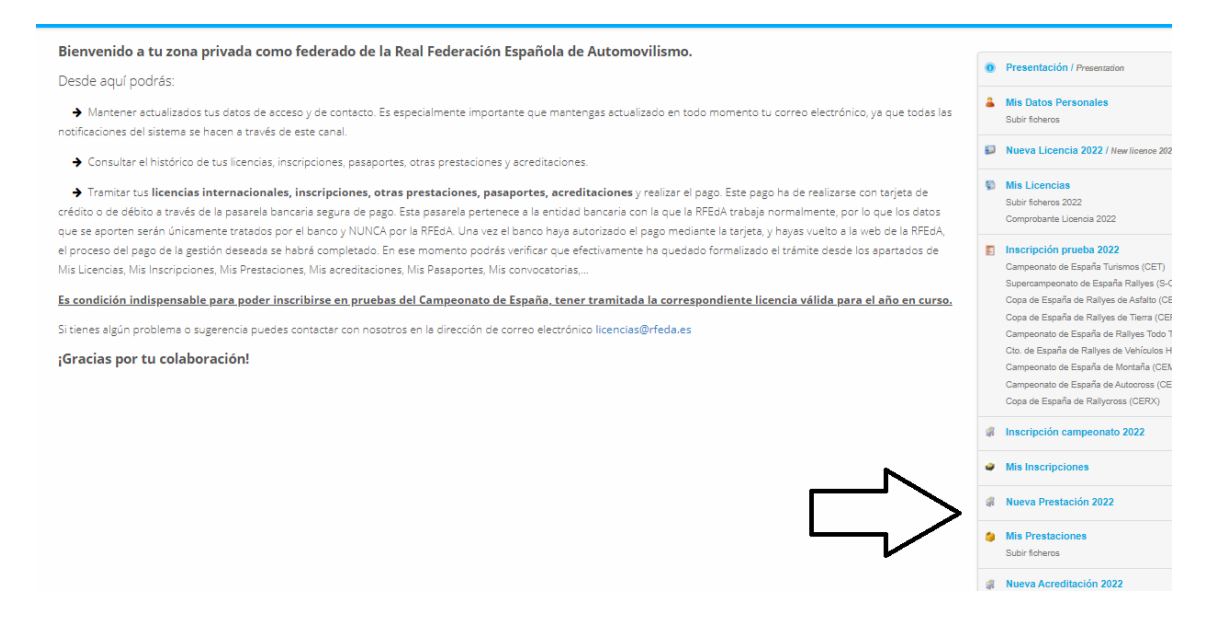

Una vez allí Seleccionar TRÁMITES en el tipo de prestación y en la Opción la prestación deseada (Shakedown CON PUBLICIDAD, Shakedown SIN PUBLICIDAD) ver imagen:

| Fecha :                                                                                                    |                                                                                                    |                                                                                                    |
|----------------------------------------------------------------------------------------------------|----------------------------------------------------------------------------------------------------|----------------------------------------------------------------------------------------------------|
| 01/04/2022 13:23:28                                                                                                    |                                                                                                    |                                                                                                    |
| * Prestacion :                                                                                                    | Escoge categoría                                                                                                    |                                                                                                    |
|                                                                                                    | Duplicado de Tarjeta                                                                                                    |                                                                                                    |
| * Opción:                                                                                                    | Ouvreur                                                                                                    |                                                                                                    |
|                                                                                                    | Pseudónimo                                                                                                    |                                                                                                    |
| Importe :                                                                                                    | Shakedown CON Publicidad                                                                                                    |                                                                                                    |
|                                                                                                    | Shakedown SIN Publicidad                                                                                                    | 0.0                                                                                                    |
| Observaciones :                                                                                                    |                                                                                                    |                                                                                                    |
|                                                                                                    |                                                                                                    |                                                                                                    |
| *datos obligatorios                                                                                                    |                                                                                                    |                                                                                                    |
| SI, estoy informado de las condiciones contractuales de la poll<br>Todos los ates acogidos en el presente formularlo formarlos para de los lo<br>comerciales de navos eventos y pruebas deportivas. Dicho pasamiento vio<br>aportiva.<br>Los detos serán conservantos el titempo necesario para la gestión deportiva. | za de seguros de accidentise contratada por la Federación.<br>Insumiento de la Rei Rebración Españale de Antonovitimo con la únice finalitad de gestionar los trámites solicitados realtar<br>ne legitimado por la relación pre-contractual para la gestión de los trámites. Por otre parte, sus detos podrán ser cellos a equella<br>y comunicativa de la Reducación o hasta que cada títular de los detos manificata su voluntad de que cese el tratamiento de sus det | ul control de los participantes, y posteriormente remittire comunic<br>la instituciones u organismos que tengan relación con la presente<br>tos. |

Por último, al seleccionar la opción se habilitará una nueva opción para seleccionar la prueba para la que se desea dicha prestación (ver imagen):

## INSCRIPCIONES PARA SHAKEDOWN y OUVREUR (solo Prioritarios) PARA PILOTOS YA INSCRITOS EN LA COMPETICIÓN

| Nueva Prestación                                                                                                    |  |  |
|----------------------------------------------------------------------------------------------------|--|--|
| Farha (                                                                                                    |  |  |
| 04/04/2022 12:22:20                                                                                                    |  |  |
|                                                                                                    |  |  |
| * Prestacion :                                                                                                    |  |  |
| Trámites                                                                                                    |  |  |
| * Opción:                                                                                                    |  |  |
| Shakedown CON Publicidad                                                                                                    |  |  |
| * Prueba :                                                                                                    |  |  |
| Escoge prueba                                                                                                    |  |  |
| (01/01/2022 - 01/01/2022) Ejemplo Rallye Uno<br>(01/01/2022 - 01/01/2022) Ejemplo Rallye Dos<br>(01/01/2022 - 01/01/2022) Ejemplo Rallye Tres                                                                                                    |  |  |
| AQUI APARECERA EL IMPORTE ESTABLECIDO PARA EL TRAMITE SELECCIONADO                                                                                                    |  |  |
| Observaciones :                                                                                                    |  |  |
| *datos obligatorios                                                                                                    |  |  |
| SI, estoy informado de las condiciones contractuales de la poliza de seguros de accidentes contratada por la Federación.<br>Todo los datos recoldos ar el presente formulario formulario formulario parte al los trasmientos e la Real Pederación Estados de Antenovitismo con la delos finalidad de gestionar los trámites solicitados realizar el control de los participantes, y posteriormente remitivie comunicaciones<br>comercibies de navos eventos y pruebas deportivas. Dicio trasmiento viene legitimado por la relación pre-contractual para la gestión de los trámites. Por ora parte, sus datos portin ar cedidos a aquellas instituciones o organizanos que tangan relación con la presente prueba<br>diportiva.<br>Las datos serán conservados el folempo necesario para la gestión deportiva y comunicación de las fueleración o haste que cade títular de los datos manifiesta su voluntad de que case a instamiento de sus datos.<br>Per dítimo, podré ejercitar cuelquier de los derechos otergados por la normativa de protección de datos, como el derecho de acceso, limitación del destamiento, supresión, podrebilidad, etc. mediante escrito dirigido a O' Escuttor Peresgio, 66 bla - 28.023 Maxinir (PARIX) |  |  |
| Continuar                                                                                                    |  |  |

A partir de ahí continuar y realizar el pago por tarjeta bancaria.

Una vez finalizado en el apartado MIS PRESTACIONES se podrán confirmar que se ha realizado el trámite.